## STEP BY STEP INPUTTING DATA TO EPRINTS

- 1. Open http://digitaleprints.um.edu.my/ and click to "Create Account".
- 2. Register as member use your UM MAIL to register.
- 3. Settle the registration process follow step-by-step from the web site.
- 4. Next page : login : put your username and password.
- 5. Click "Manage deposits"

| UM DIGITAL REPOSITORY                                                                                                    | VERSITY |  |  |  |  |
|----------------------------------------------------------------------------------------------------|---------|--|--|--|--|
| UM Digital Repository                                                                                                    |         |  |  |  |  |
| Home About Browse by Year Browse by Subject Browse by Division Browse by Author                                                                                                    |         |  |  |  |  |
| Logged in as Mr Mohd Faizal Hamzah   Manage deposits   Manage Records   Profile   Saved searches   Review   Admin   Edit page phrases   Logout                                                             | Search  |  |  |  |  |
| Manage deposits                                                                                                    |         |  |  |  |  |
| Help                                                                                                    |         |  |  |  |  |
| New Item                                                                                                    |         |  |  |  |  |
| 🖉 User Workarea. 🗹 Under Review. 🗹 Live Archive. 🗹 Retired.                                                                                                    |         |  |  |  |  |
| Last Modified 💟 Title Item Type Item Status                                                                                                    |         |  |  |  |  |
| 30 Mar 2012 15:21 UNSPECIFIED Thesis User Workarea 🔊 資 😭 🖍 🏈                                                                                                    |         |  |  |  |  |
|                                                                                                    |         |  |  |  |  |
| Abstract V Add Column                                                                                                    |         |  |  |  |  |
| UM Research Repository is powered by <u>EPSints 3</u> which is developed by the <u>School of Electronics and Computer Science</u> at the University of Southampton. More information and software credite. | èprints |  |  |  |  |

6. Click "New Item" - Item type - Thesis - Next

| UM Digital Repository                                                                                                    |        |
|----------------------------------------------------------------------------------------------------|--------|
| Home About Browse by Year Browse by Subject Browse by Division Browse by Author                                                                                                    |        |
| Logged in as Mr Mond Faizal Hamzah   <u>Manage deposits   Manage Records   Profile</u>   <u>Saved searches   Review   Admin   Edit page phrases   Logout</u>                                                                                                    | Search |
| Edit item: Article #9                                                                                                    |        |
| Type → Upload → Details → Subjects → Deposit                                                                                                    |        |
| Save for Later Cancel Next >                                                                                                    |        |
| Coltem Type                                                                                                    |        |
| <ul> <li>Article         An article in a journal, magazine, newspaper. Not necessarily peer-reviewed. May be an electronic-only medium, such as an online journal or news website.     </li> </ul>                                                                                |        |
| <ul> <li>Book Section<br/>A chapter or section in a book.</li> </ul>                                                                                                    |        |
| <ul> <li>Monograph         A monograph. This may be a technical report, project report, documentation, manual, working paper or discussion paper.     </li> </ul>                                                                                                    |        |
| <ul> <li>Conference or Workshop Item</li> <li>A paper, poster, speech, lecture or presentation given at a conference, workshop or other event. If the conference<br/>item has been published in a journal or book then please use "Book Section" or "Article" instead.</li> </ul> |        |
| Book     A book or a conference volume.                                                                                                    |        |
| <ul> <li>Thesis         A thesis or dissertation.     </li> </ul>                                                                                                    |        |

7. Add a new document - choose File - and upload

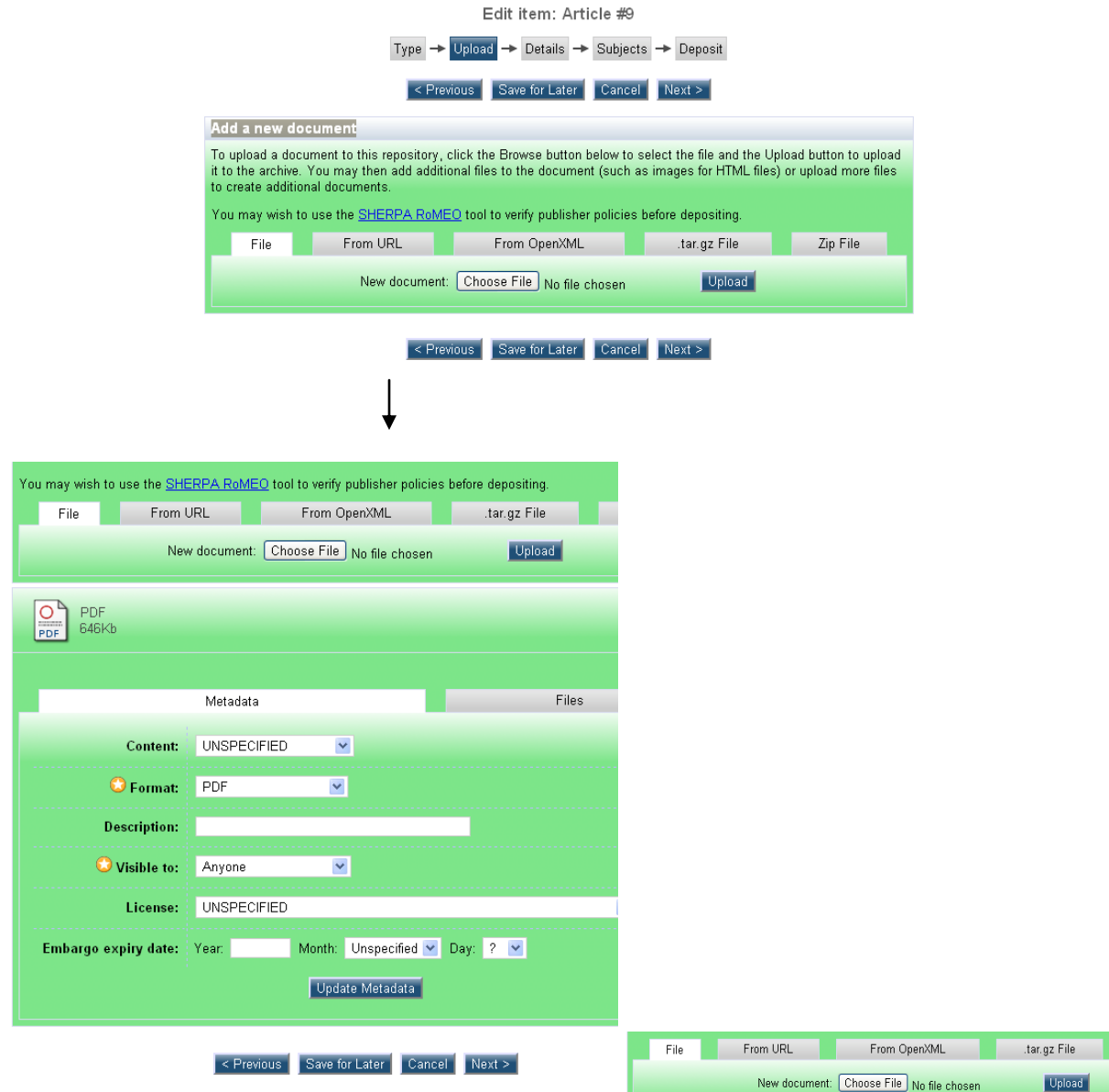

Fill in the metadata of the thesis. Make sure you rename the file according to chapter in the thesis. Keep the format of the thesis as PDF and "visible to" – anyone. Click choose file to upload another file from the thesis. – click update metadata and click **"NEXT"** 

- Front Cover
- Preface/table of content
- Text
- References

| File                | From URL          | From OpenXML               | .tar.gz File | Zip File       |
|---------------------|-------------------|----------------------------|--------------|----------------|
|                     | New document:     | Choose File No file chosen | Upload       |                |
| PDF (F<br>PDF 73Kb  | Front page )      |                            |              | Show options 🗄 |
| PDF (T<br>556Kb     | able of content ) |                            |              | Show options 🛨 |
| PDF (T<br>PDF 6Mb   | 'ext)             |                            |              | Show options 🛨 |
| PDF (E<br>PDF 29Kb  | Bibliography )    |                            |              | Show options 🛨 |
| PDF (A<br>PDF 289Kb | Appendix )        |                            |              |                |
|                     |                   |                            |              | Hide options 🚍 |

- Appendices
- 8. Add bibliographic of the thesis  $\rightarrow$  NEXT
  - a. Title
  - b. Thesis Type
  - c. Creators
  - d. Divisions
  - e. Publication Details
  - f. Uncontrolled Keywords (check abstract)
- 9. Subject choose general subject heading for the thesis. Please refer librarian for the confirmation. → NEXT

| Edit item: s                                                                                                    |   |
|----------------------------------------------------------------------------------------------------|---|
| Type → Upload → Details → Subjects → Deposit                                                                                                    |   |
| < Previous Save for Later Cancel Next >                                                                                                    |   |
| 😒 Subjects                                                                                                    | 2 |
| Search for subject: Search Clear                                                                                                    |   |
| <ul> <li>A General Works</li> <li>B Philosophy. Psychology. Religion</li> <li>C Auxiliary Sciences of History</li> <li>D History General and Old World</li> <li>E History America</li> <li>F History United States, Canada, Latin America</li> <li>G Geography. Anthropology. Recreation</li> <li>H Social Sciences</li> <li>J Political Science</li> <li>K Law</li> <li>L Education</li> <li>M Music and Books on Music</li> <li>N Fine Arts</li> <li>P Language and Literature</li> <li>Q Science</li> <li>R Medicine</li> <li>S Agriculture</li> <li>T Schinz</li> <li>U Military Science</li> <li>V Naval Science</li> <li>Z Bibliography. Library Science. Information Resources</li> </ul> |   |
| < Previous Save for Later Cancel Next >                                                                                                    |   |

10. Deposit item  $\rightarrow$  Deposit Item Now

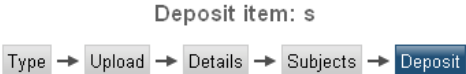

For work being deposited by its own author: In self-archiving this collection of files and associated bibliographic metadata, I grant UM Research Repository the right to store them and to make them permanently available publicly for free on-line. I declare that this material is my own intellectual property and I understand that UM Research Repository does not assume any responsibility if there is any breach of copyright in distributing these files or metadata. (All authors are urged to prominently assert their copyright on the title page of their work.)

For work being deposited by someone other than its author: I hereby declare that the collection of files and associated bibliographic metadata that I am archiving at UM Research Repository) is in the public domain. If this is not the case, I accept full responsibility for any breach of copyright that distributing these files or metadata may entail.

Clicking on the deposit button indicates your agreement to these terms.

Deposit Item Now Save for Later